## Wilbur Remote Desktop Service

## For Wilbur staff members only:

To connect, click on your "Start" button, then click "Run".

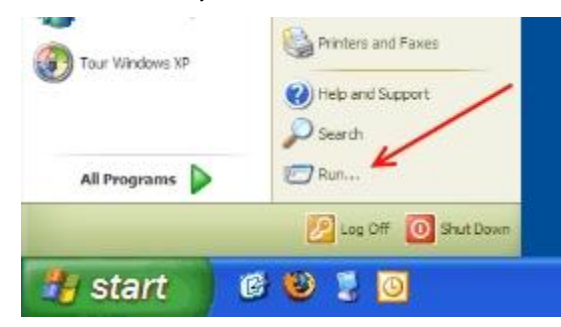

- Type into the Open window:

mstsc

Then click OK.

| Run   |                                                                                      | ? 🔀                      |
|-------|--------------------------------------------------------------------------------------|--------------------------|
|       | Type the name of a program, folder, docu<br>Internet resource, and Windows will open | iment, or<br>it for you. |
| Open: | mstsc                                                                                | ~                        |
|       | OK Cancel                                                                            | Browse                   |

A Remote Desktop Connection window comes up.

- Type into the Computer name:

centurion.wilbur.wednet.edu

Then click Connect

When prompted, enter your username and password.

| Remote Desktop Connection |                              |            |
|---------------------------|------------------------------|------------|
| <b>A</b>                  | Remote Desktop<br>Connection | A          |
| Computer:                 | centurion wilbur wednet edu  |            |
|                           | Connect Cancel Help          | Options >> |

Unauthorized users will be logged and prosecuted. Please do

not attempt to login if you are not a Wilbur staff member.